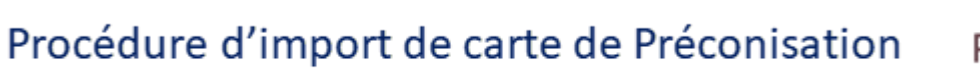

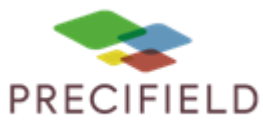

#### Etapes Préliminaires avant l'import sur la console :

1 – Avant d'importer votre carte de préconisation dans la clef usb, extraire les fichiers de cette dernière.

Faire un clic droit sur votre fichier de préconisation puis : extraire ici Un dossier nommé taskdata doit apparaitre.

| Eichier Edition Affichage Qubils I                                                                                                    |                    |  |  |  |
|----------------------------------------------------------------------------------------------------|--------------------|--|--|--|
| Drganiser 👻 Partager avec 👻 Grav                                                                                                    | er Nouveau dossier |  |  |  |
| Favoris Favoris Bureau Fdéchargements Taf KVG MACHINES SAV Vicon FlieshCAN Catalogues pièces et utilisation RAU VI SCAN_NBR Visite Si Emplacements récents Bibliothèques Cordinateur | Teskdeta           |  |  |  |
| Disque local (C:)                                                                                                    |                    |  |  |  |
| IMT_REPORTS  IMT_SCREENSHOTS  Imt_screenshots                                                                                                    |                    |  |  |  |

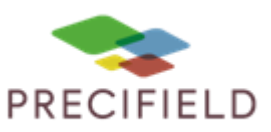

2 – Sur votre clé USB, créez les dossiers suivants s'ils n'existent pas encore (vous pouvez également utiliser le menu de maintenance des fichiers sur votre console pour créer cette structure quand votre clé USB est branchée sur celle-ci) :

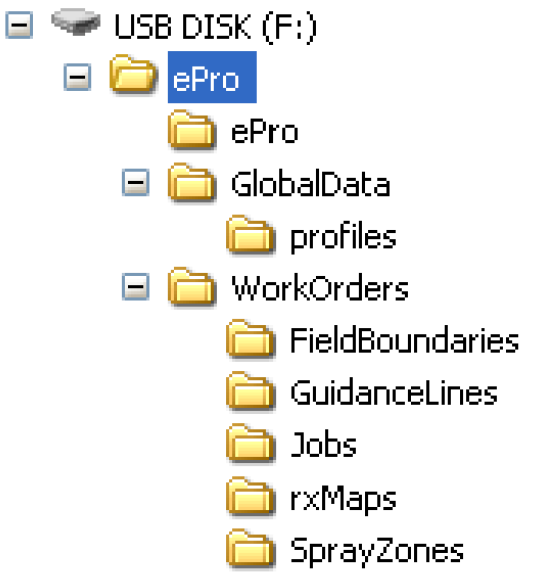

- Le premier dossier ePro se trouve à la racine de la clé USB
- Les dossier ePro, GlobalData et WorkOrders se trouvent à l'intérieur du dossier ePro
- Le dossier profiles se trouve à l'intérieur du dossier GlobalData
- Les dossiers FieldBoundaries, GuidanceLines, Jobs, rxMaps et SprayZones se trouvent dans le dossier WorkOrders

3 – Déplacez les fichiers extraits dans le dossier rxMaps de la clé USB. Vous pouvez maintenant retirer votre clef usb et vous diriger vers votre console.

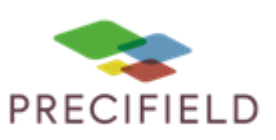

#### Import sur votre console :

1. Cliquez sur le bouton menu puis sur le bouton Maintenance des fichiers

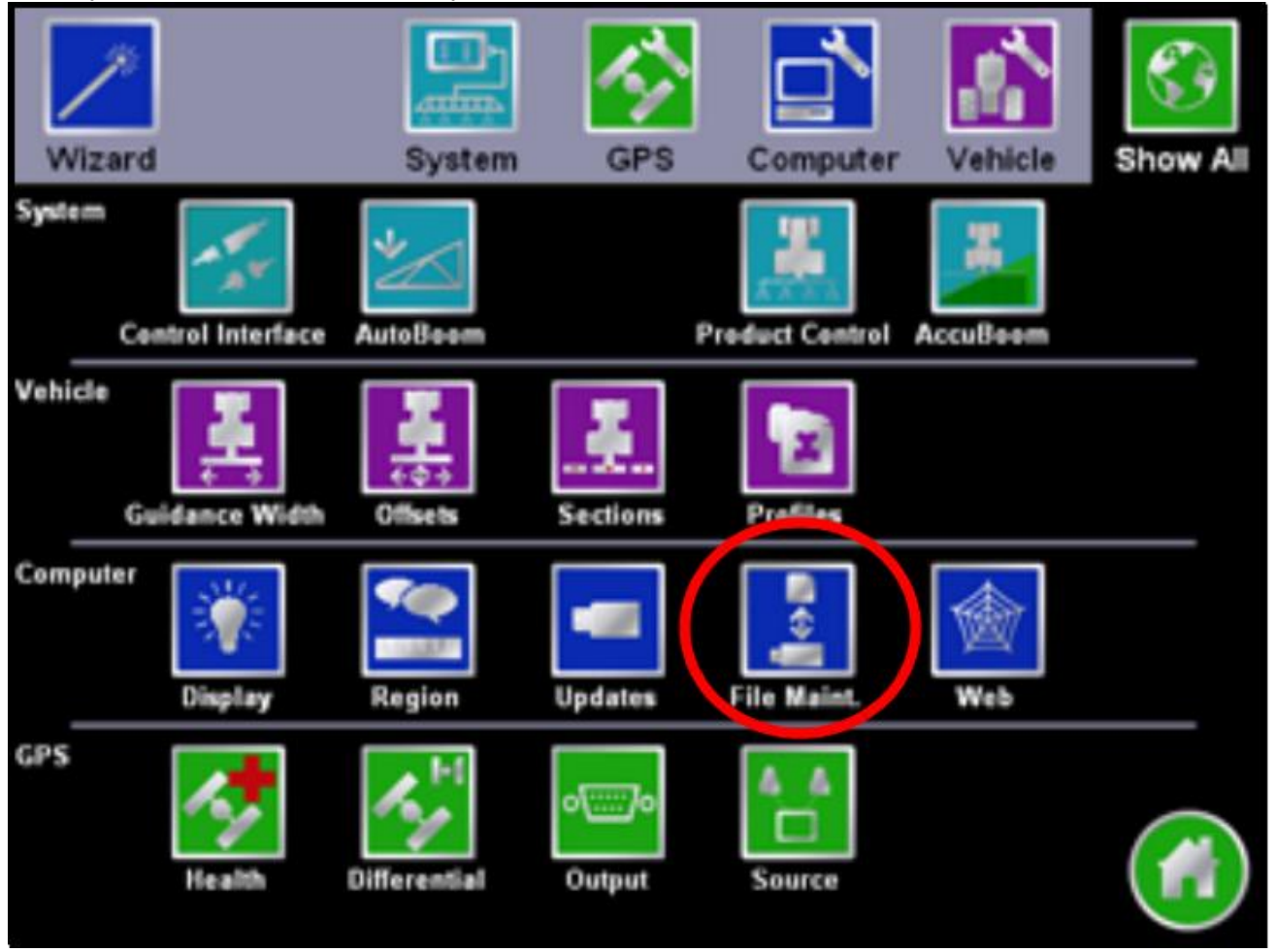

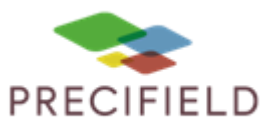

2 . Sélectionnez Rx Maps puis Copier depuis la clé USB

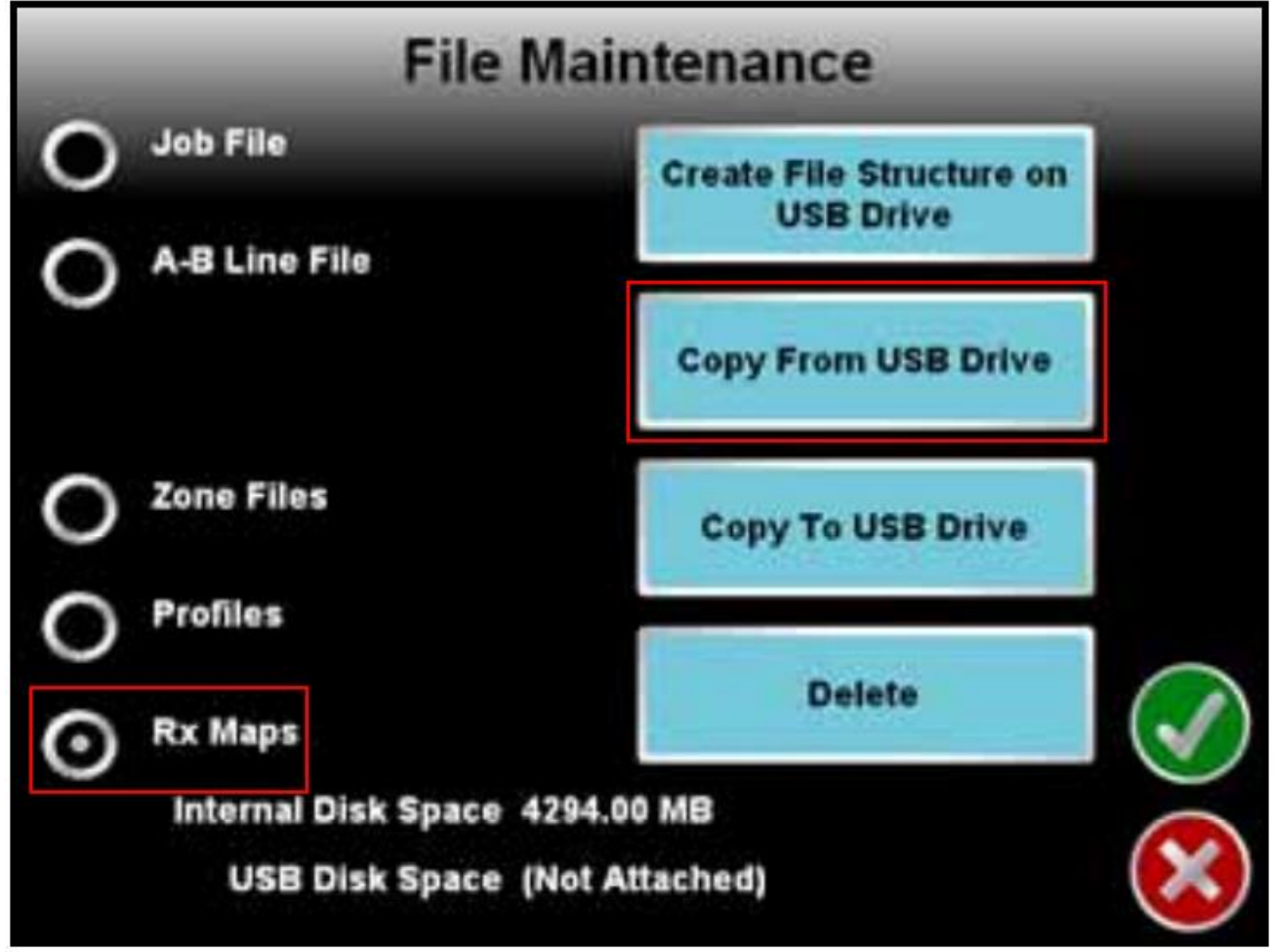

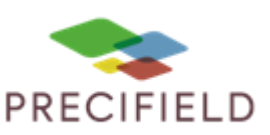

3. Après avoir chargé les cartes sur votre console, rendez vous sur la page de démarrage d'une tache et cliquez sur le bouton

|   | Start Job - Verify Settings |                   |                                   |            |
|---|-----------------------------|-------------------|-----------------------------------|------------|
|   | Job                         | Type:<br>Name:    | New<br>EDS CORN FLD               | 6          |
|   | Pattern                     | Type:             | Straight AB                       |            |
|   | AccuBoom                    | Status:<br>Zenes: | Enabled                           |            |
|   | Prod1                       | Status:<br>Name:  | Automatic<br>FTLZR - VRA: CARRIEF |            |
| 1 | Prod2                       | Name:             | Product Disabled                  | $\bigcirc$ |
|   | AutoBoom                    | Status:           | Node Offline                      | X          |

4. La liste de toutes les cartes de modulation s'affiche, sélectionnez celle que vous voulez utiliser

| MAP1-1<br>MAP1-2<br>MAP1-3<br>RATE2<br>RATE3<br>map 1 | CARRIER  |   |
|-------------------------------------------------------|----------|---|
| MAP1-1<br>MAP1-2<br>MAP1-3<br>RATE2<br>RATE3<br>map 1 | CARRIERI |   |
| MAP1-2<br>MAP1-3<br>RATE2<br>RATE3<br>map 1           | MAP1-1   | 0 |
| RATE2<br>RATE3<br>map 1                               | MAP1-2   |   |
| RATE2<br>RATE3<br>map 1                               | MAP1-3   |   |
| map 1                                                 | RATE2    |   |
| тар 1                                                 | RATES    |   |
|                                                       | тар 1    | _ |
|                                                       |          |   |

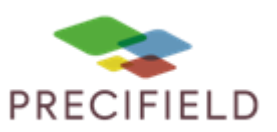

5. La carte de modulation s'affiche à l'écran, vous pouvez voir en bas à gauche le tôt d'application de la zone actuelle

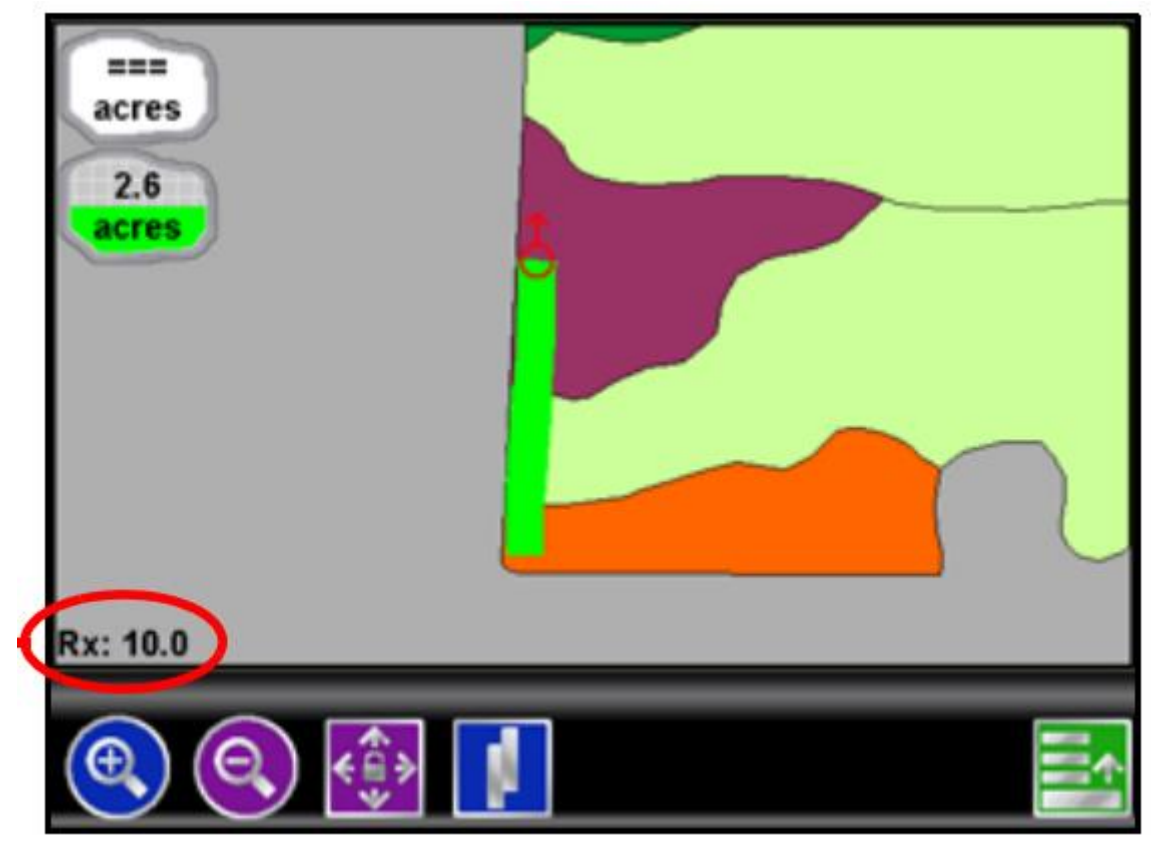